## Dell Precision Tower 5810/7810/7910 y Rack 7910 Teradici PCoIP Card Host Dual/Quad Setup Guide (Guía de configuración de tarjetas Teradici PCoIP de host de doble núcleo o de cuatro núcleos)

## Configuración de una tarjeta PCoIP de host de doble núcleo o de cuatro núcleos

Esta sección proporciona información general sobre el proceso de instalación del controlador de host en un equipo Dell Precision Tower 5810/7810/7910 y en un rack 7910. Para obtener más detalles, consulte el sitio web de asistencia de Teradici.

Instale el software del controlador de host PCoIP desde dell.com/support.

U

**NOTA:** No puede actualizar el software de controlador de host PCoIP mientras una sesión VMware View-brokered PCoIP está activa entre una estación de trabajo o un equipo host y el cliente VMware View. Al hacer esto, se desactiva el ratón y el teclado cuando se extrae del software del controlador.

Para actualizar el software del controlador de host PCoIP en este tipo de implementación, realice una de estas acciones:

• Conecte al host desde un cliente cero

0

 Actualice el software mientras está conectado al host por medio de otro protocolo de escritorio remoto como Remote Desktop Protocol (RDP) (Protocolo de escritorio remoto) o Virtual Network Console (VNC) (Consola de red virtual).

Para instalar el software del controlador de host PCoIP en un PC Host:

- 1. Descargue el software del controlador de host PCoIP desde el sitio de asistencia de Teradici.
- 2. Inicie sesión en la interfaz web administrativa para la tarjeta host.
- 3. Desde el menú Configuration (Configuración) > Host Driver Function (Función de controlador de host), active la función Host Driver (Controlador de host).
- 4. Reinicie el PC host.
- 5. Instale el paquete de software de host PCoIP compatible con el sistema operativo instalado en el PC host. Puede iniciar el proceso de instalación haciendo doble clic en el instalador:
  - - 32 bits: PCoipHostSoftware\_x86-v3.3.20.msi (o posterior)
  - - 64 bits: PCoipHostSoftware\_x64-v3.3.20.msi (o posterior)

Aparece la pantalla de bienvenida.

- 6. Haga clic en Next (Siguiente).
- 7. Acepte los términos y condiciones, y haga clic en Next (Siguiente).
- 8. Asegúrese de que la ubicación de la instalación es correcta y haga clic en Next (Siguiente).

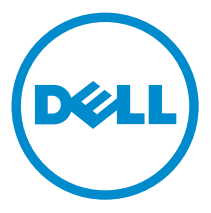

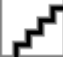

2014- 09

- 9. Haga clic en Install (Instalar).
  - **NOTA:** Para Windows 7, cuando el controlador está instalado, es posible que aparezca un cuadro de diálogo de **Windows Security (Seguridad de Windows)**. Haga clic en **Install (Instalar)** para continuar con la instalación. Para evitar que este cuadro de diálogo aparezca en el futuro, seleccione la opción **Always trust software from Teradici Corporation (Confiar siempre en software de Teradici Corporation)**.
- 10. Si se le solicita, reinicie el sistema operativo; de lo contrario, omita este paso.
- **11.** Cuando se haya reiniciado, el proceso de instalación del software de controlador de host continúa cuando el sistema operativo se inicia. Haga clic en **Install (Instalar)** para continuar.
- 12. Haga clic en Finish (Finalizar) para completar la instalación.

## Búsqueda de información y recursos adicionales

Consulte los documentos sobre seguridad y normativas que se enviaron con el equipo; consulte también la página de inicio sobre el cumplimiento de normativas en **www.dell.com/regulatory\_compliance** para obtener más información sobre:

- Prácticas óptimas de seguridad
- Certificación reglamentaria
- Ergonomía

Consulte www.dell.com para obtener información adicional sobre:

- Garantía
- Términos y condiciones (solo para EE. UU.)
- Acuerdo de licencia de usuario final

Para obtener información adicional sobre su producto visite www.dell.com/support/manuals.

**Copyright © 2014 Dell Inc. Todos los derechos reservados.** Este producto está protegido por leyes internacionales y de los Estados Unidos sobre los derechos de autor y la protección intelectual. Dell<sup>™</sup> y el logotipo de Dell son marcas comerciales de Dell Inc. en los Estados Unidos y en otras jurisdicciones. El resto de marcas y nombres que se mencionan en este documento, puede ser marcas comerciales de las compañías respectivas.